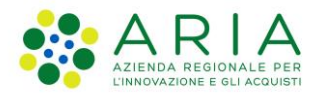

**Classificazione: pubblico** 

| Regione<br>Lombardia | Bandi Online |  |
|----------------------|--------------|--|
|                      | Bandi Online |  |

# Finanziamenti on line

# Manuale per la compilazione del Modulo di Adesione al:

# "Garanzia Giovani Fase II Indennità Tirocini"

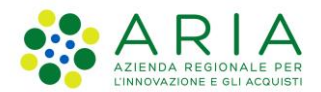

#### Classificazione: pubblico

### Indice

| 1. | . Intro | duzione                                               | 3    |
|----|---------|-------------------------------------------------------|------|
|    | 1.1     | Scopo e campo di applicazione                         | 3    |
|    | 1.2     | Copyright (specifiche proprietà e limite di utilizzo) | 3    |
| 2. | . Acce  | sso a Bandi Online                                    | 4    |
| 3. | . Pres  | entazione della Domanda                               | 6    |
|    | 3.1     | Modulo 1: Dati generali                               | 8    |
|    | 3.2     | Modulo 2: Richiesta rimborso indennità                | . 11 |
|    | 3.3     | Modulo 3: Documenti                                   | . 14 |
| 4. | . Area  | pratiche                                              | . 15 |

## Indice delle Figure

| Figura 1 Accesso a Bandi Online                                |   |
|----------------------------------------------------------------|---|
| Figura 2 Servizio di Autenticazione                            | 4 |
| Figura 3 Home page Bandi Online – Profilo Cittadino            | 5 |
| Figura 4 Home page Bandi Online – Seleziona profilo            | 6 |
| Figura 5 Home page Bandi – Tutti i bandi                       | 6 |
| Figura 6 Compilazione domanda                                  | 7 |
| Figura 7 Modulo 1: Dati generali                               | 9 |
| Figura 8 Dati sul tirocinante                                  | 9 |
| Figura 9 firmatario diverso dal rappresentante legale          |   |
| Figura 10 Modulo 2: Richiesta rimborso indennità               |   |
| Figura 11 Dati sul tirocinio                                   |   |
| Figura 12 Dati sul contratto di lavoro                         |   |
| Figura 13 Dati sul contratto di lavoro riportati               |   |
| Figura 14 Dati sul contratto di lavoro riportati               |   |
| Figura 15 Modulo 3: Documenti                                  |   |
| Figura 16 Menu pratiche                                        |   |
| Figura 17 Tutte le domande: dettaglio procedimento selezionato |   |
|                                                                |   |

# 1. Introduzione

Il Sistema, "*Bandi Online*", è un servizio web, messo a disposizione da Regione Lombardia che permette a cittadini, imprese ed enti pubblici e privati di presentare on-line richieste di contributo e di finanziamento a valere sui fondi promossi dalla Regione Lombardia e dalla Comunità Europea.

## 1.1 Scopo e campo di applicazione

Scopo di questo documento è descrivere le modalità operative per la compilazione dei seguenti moduli del bando "Garanzia Giovani Fase II Indennità Tirocini":

- Accesso a Bandi Online
- Compilazione Domanda
- Area Pratiche

# 1.2 Copyright (specifiche proprietà e limite di utilizzo)

Il materiale è di proprietà di ARIA S.p.A. Può essere utilizzato solo a scopi didattici nell'ambito del Progetto "Bandi Online". In ogni caso la presente documentazione non può essere in alcun modo copiata e/o modificata previa esplicita autorizzazione da parte dell'area Servizi per la Formazione e I 'E-learning.

## 2. Accesso a Bandi Online

Tutti i cittadini che intendono avvalersi dei servizi offerti da Bandi Online devono effettuare l'accesso al sistema previa registrazione e autenticazione.

Per accedere a Bandi Online è necessario digitare l'indirizzo web: www.bandi.servizirl.it

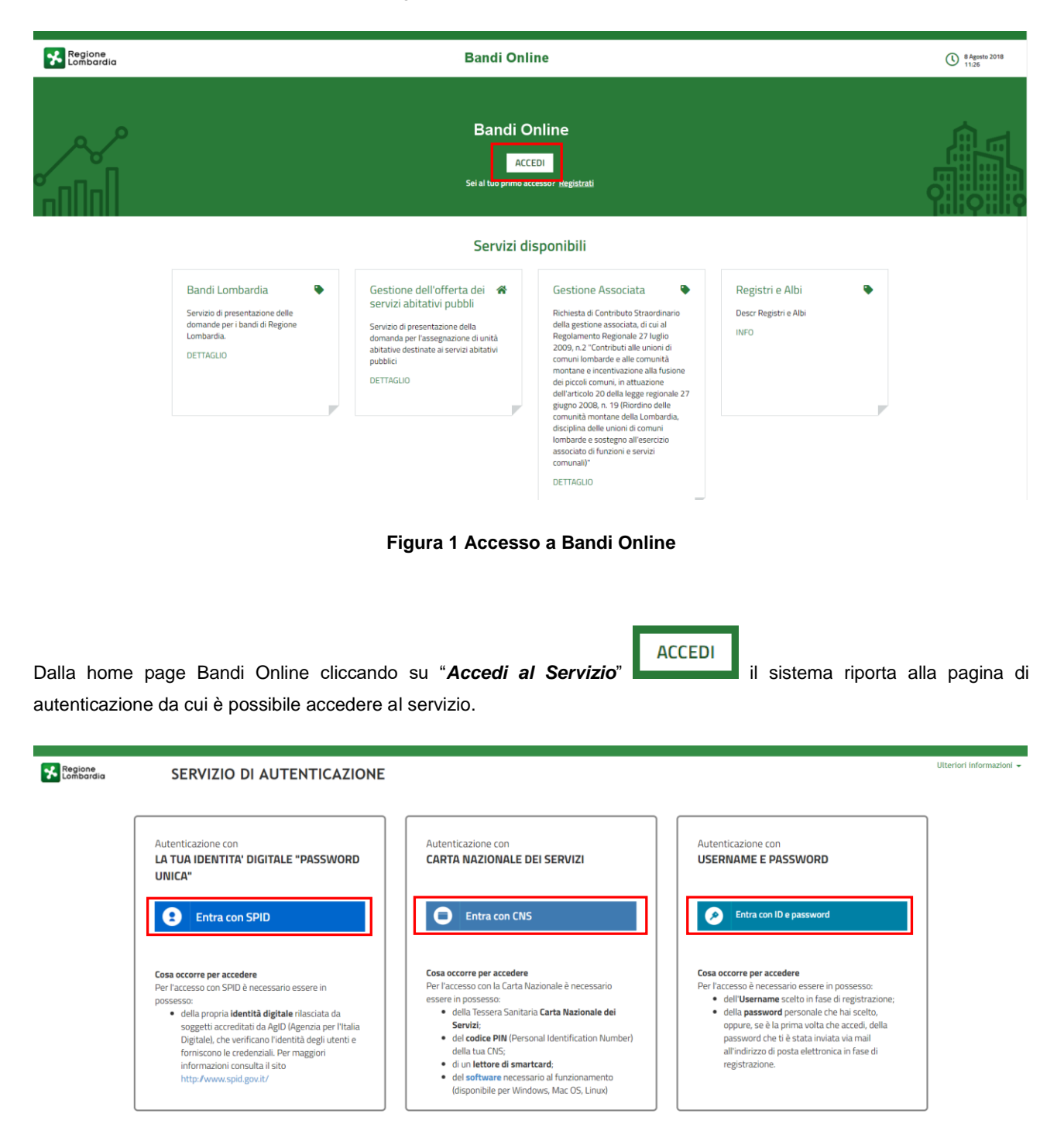

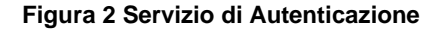

Da questa pagina è possibile accedere ai servizi offerti da Bandi Online scegliendo la modalità di autenticazione preferita tra:

- Autenticazione con LA TUA IDENTITA' DIGITALE "PASSWORD UNICA", cliccando su
   Inserendo le credenziali (username e password) SPID nella pagina che apre il sistema.
- Autenticazione con CARTA NAZIONALE DEI SERVIZI, cliccando su e utilizzando la tessera CRS/CNS per autenticarsi;
- Autenticazione con USERNAME E PASSWORD, cliccando su
   Entra con ID e password
   e utilizzando ID (Nome
   Utente) e Password per autenticarsi.

#### ATTENZIONE

Per poter accedere al servizio è necessario essere registrati e validati a sistema.

L'accesso tramite smartcard richiede il lettore di Smart card, la tessera sanitaria CRS o CNS abilitata con pin e il sistema di gestione "*CrsManager*", disponibile sul sito: <u>http://www.crs.regione.lombardia.it/</u>.

L'accesso tramite SPID richiede che l'utente sia già in possesso delle credenziali (nome utente e password) SPID, che permettono l'accesso a tutti i servizi online della Pubblica Amministrazione. Tali credenziali sono rilasciate dai soggetti (detti identity provider) autorizzati, tra cui ad esempio Aruba, Infocert, Poste, Sielte o Tim. Per informazioni è possibile consultare il sito istituzionale di riferimento: <u>https://www.spid.gov.it/</u>.

Una volta autenticati il sistema apre l'Home page di Bandi Online.

#### ATTENZIONE

Il sistema si apre con il Profilo "*Cittadino*" attivo nel caso di primo accesso a sistema, altrimenti si apre con l'ultimo profilo utilizzato attivo.

| Kegione<br>Lombardia |                                                                          | Bandi online                                          |              | () 14:36<br>18 Settembre 2018 | O VAJ SU SAAGE (1) Informazioni | Profile |
|----------------------|--------------------------------------------------------------------------|-------------------------------------------------------|--------------|-------------------------------|---------------------------------|---------|
|                      | 5155                                                                     |                                                       |              |                               |                                 |         |
|                      | Home Gestioni Associa                                                    | ate Registri e Albi Servizi Abitativi Bandi           | Profilo      |                               |                                 |         |
|                      | В                                                                        | envenuto in Bandi Online                              |              |                               |                                 |         |
|                      |                                                                          | teolone 😪 fesr / 😪 fse /                              | interreg 🔤 ¥ |                               |                                 |         |
|                      |                                                                          | <ul> <li>Aiutaci a migliorare Bandi online</li> </ul> |              |                               |                                 |         |
|                      | Bandi online                                                             |                                                       | f            |                               |                                 |         |
|                      | bandi@regione.lombardia.it                                               | Privacy policy                                        | <u> </u>     |                               |                                 |         |
|                      | 800.131.151                                                              | Cookle policy                                         | •            |                               |                                 |         |
|                      |                                                                          | Note legali<br>Cradita                                |              |                               |                                 |         |
|                      | © Copyright Regione Lombardia tutti i diritti Riservati - CF 80050050154 | s - Piazza Cità di Lombardia, 1 20124 Milano          |              |                               |                                 |         |

Figura 3 Home page Bandi Online – Profilo Cittadino

## 3. Presentazione della Domanda

Per poter procedere con la compilazione della Domanda di Adesione al bando è necessario, una volta effettuato l'accesso al servizio *Bandi online* (effettuando l'accesso con SPID o CNS e PIN), selezionare il profilo di interesse.

Dalla home page fare click sul profilo riportato nella barra del menu in alto a sinistra.

Regione Lombardia Bandi online TR Cittadino 🗸 Home Servizi Abitativi Bandi Profilo Profilo in uso Profilo personale di CIT Cambio profilo Benvenuto in Bandi Online AN AN Modifica i dati utente Crea nuovo profilo Vai ai profili VAI SU SIAGE UNIONE EUROPEA Regione Standardia Standardia fest / Standardia Esci Figura 4 Home page Bandi Online - Seleziona profilo Bandi Selezionare la voce , il sistema mostra l'Home page dei Bandi. Bandi online Servizi Abitativi Bandi Home La mia area Giustificativi Tutti i bandi Fornitori Tutte le de In lavorazi Q hai cercato tirocini Ricerca avanzata 1 ULTIMI PUBBLICATI ↓ CRDINE ALFABETICO ≣ Garanzia Giovani Fase II Indennità Tirocini Codice: RLE12019009608 # Apertura: 篇 Chiusura: GARANZIA GIOVANI - gestione Indennità tirocinio NUOVA DOMANDA DETTAGLI

Il sistema visualizza il menu a tendina con l'elenco dei profili. Selezionare il profilo di interesse, per attivarlo.

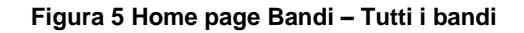

| Cliccando<br>nformazio | su " <b>DETTAGLI</b> "             | DETTAGLI<br>il sis | stema apre il collega<br>Illa eventuale manua | mento alla pagina we<br>listica presente. | b da cui è possibile    | e visualizzare le |
|------------------------|------------------------------------|--------------------|-----------------------------------------------|-------------------------------------------|-------------------------|-------------------|
| Cliccando              | SU NUOVA DOMA                      | NDA<br>il sistema  | a genera la domanda                           | a suddivisa in moduli d                   | da compilare.           |                   |
| ← Indietro             |                                    | Nuov               | a Domanda - ID Doi                            | nanda: 28298                              |                         |                   |
|                        | Procedimento                       | Stato Domanda      | Stato Processo                                | Soggetto Richiedente                      |                         |                   |
|                        | Garanzia Giovani Fase II<br>Inden  | Bozza              | Modulo 01                                     | FONDAZIONE                                | CONDIVIDI CON IL TUO GR | UPPO              |
|                        |                                    |                    | Compila                                       |                                           |                         | VISUALIZZA        |
| RIMBORSO IN            | IDENNITĂ TIROCINIO -<br>01         |                    |                                               |                                           |                         |                   |
| DATI GEN               | IERALI                             |                    |                                               |                                           |                         |                   |
| Dati ge                | nerali                             |                    |                                               |                                           |                         |                   |
| Dati azieno            | da richiedente                     |                    |                                               |                                           |                         |                   |
| ID Domanda             |                                    |                    | Denor                                         | ninazione                                 |                         |                   |
| 28                     |                                    |                    | FOND                                          | AZIONE                                    |                         |                   |
| Codice fiscale         | 2                                  |                    | Partit                                        | a IVA                                     |                         |                   |
| 012                    |                                    |                    | 01:                                           |                                           |                         |                   |
| Provincia sed          | ie legale                          |                    | Comu                                          | ne sede legale                            |                         |                   |
| С                      |                                    |                    | Ve                                            |                                           |                         |                   |
| Indirizzo              |                                    |                    | CAP                                           |                                           |                         |                   |
| PIAZZALE               |                                    |                    | 2                                             |                                           |                         |                   |
| Indirizzo mail         | da utilizzarsi per le comunicazion | ni *               | Indiriz                                       | zo PEC *                                  |                         |                   |
|                        |                                    |                    |                                               |                                           |                         |                   |
|                        |                                    |                    |                                               |                                           |                         |                   |

Classificazione: pubblico

ARIA S.p.A.

Figura 6 Compilazione domanda

## 3.1 Modulo 1: Dati generali

| ← Indietro       |                                                   | Nuova Domanda - ID Domanda: 28298 |                             |                                    |                                              |  |
|------------------|---------------------------------------------------|-----------------------------------|-----------------------------|------------------------------------|----------------------------------------------|--|
|                  | Procedimento<br>Garanzia Giovani Fase II<br>Inden | <b>Stato Domanda</b><br>Bozza     | Stato Processo<br>Modulo 01 | Soggetto Richiedente<br>FONDAZIONE | SCOPRI DI PIÙ<br>CONDIVIDI CON IL TUO GRUPPO |  |
|                  |                                                   |                                   | Compila                     |                                    | ♥<br>∧ VISUALIZZA                            |  |
| RIMBORSO IN      | DENNITĂ TIROCINIO -<br>01                         |                                   |                             |                                    |                                              |  |
| DATI GENE        | RALI                                              |                                   |                             |                                    |                                              |  |
| Dati ger         | nerali                                            |                                   |                             |                                    |                                              |  |
| Dati aziend      | la richiedente                                    |                                   |                             |                                    |                                              |  |
| ID Domanda<br>28 |                                                   |                                   | Den<br>FO!                  | ominazione<br>NDAZIONE             |                                              |  |
| Codice fiscale   |                                                   |                                   | Part                        | ita IVA                            |                                              |  |
| 012              |                                                   |                                   | 012                         |                                    |                                              |  |
| C Provincia sece | elegale                                           |                                   | Lon<br>Ve                   | une sede legale                    |                                              |  |
| Indirizzo        |                                                   |                                   | CAP                         |                                    |                                              |  |
| PIAZZALE         |                                                   |                                   | 2                           |                                    |                                              |  |
| Indirizzo mail   | da utilizzarsi per le comunicazior                | ni *                              | Indi                        | rizzo PEC *                        |                                              |  |
|                  |                                                   |                                   |                             |                                    |                                              |  |
| Dati banca       | ri                                                |                                   |                             |                                    |                                              |  |
| Conto corrent    | e *                                               |                                   | Ban                         | ca *                               |                                              |  |
|                  |                                                   |                                   |                             |                                    |                                              |  |
| Agenzia *        |                                                   |                                   | IBAI                        | V *                                |                                              |  |
|                  |                                                   |                                   |                             |                                    |                                              |  |
| Intestatario *   |                                                   |                                   |                             |                                    |                                              |  |
|                  |                                                   |                                   |                             |                                    |                                              |  |
|                  |                                                   |                                   |                             |                                    |                                              |  |
| Dati sul tire    | ocinante                                          |                                   |                             |                                    |                                              |  |
| Dati sul tiro    | ocinante                                          |                                   |                             |                                    |                                              |  |

#### ARIA S.p.A.

| Dati sul firmatario                  |                                                        |
|--------------------------------------|--------------------------------------------------------|
| Nome rappresentante legale           | Cognome rappresentante legale                          |
| nome                                 | cognome                                                |
| Codice fiscale rappresentante legale | Il firmatario coincide con il rappresentante legale? * |
| FRZ.                                 | ⊖ si                                                   |
|                                      | ⊖ No                                                   |
| Data di nascita *                    | Provincia di nascita *                                 |
| /_/ <b>前</b>                         | - seleziona - 🗸 🗸                                      |
| Provincia di residenza *             | Indirizzo *                                            |
| - seleziona - 🗸 🗸                    |                                                        |
| CAP *                                | N. di telefono *                                       |
|                                      |                                                        |
| Indirizzo e-mail *                   |                                                        |
|                                      |                                                        |
|                                      |                                                        |
| MODULO SUCCES                        | SIVO SALVA BOZZA                                       |
|                                      |                                                        |

Figura 7 Modulo 1: Dati generali

Prendere visione dei Dati Azienda richiedente riportati e compilare quelli mancanti richiesti.

Compilare i Dati Bancari e compilare i Dati sul tirocinante, inserendo il suo Codice Fiscale.

Dopo aver inserito il CF, fare click in punto qualsiasi della pagina per consentire al sistema di effettuare le verifiche e riportare i dati del soggetto inserito

| Dati sul tirocinante                                         |                                                                |
|--------------------------------------------------------------|----------------------------------------------------------------|
| Codice fiscale *                                             | Nome                                                           |
| TST                                                          | 1531                                                           |
| Cognome                                                      | ID dote Garanzia Giovani associata                             |
| TEST                                                         | 27685 - FONDAZIONE                                             |
|                                                              |                                                                |
| ID sede richiedente dote GG                                  | Data inizio attività Promozione del tirocinio extracurriculare |
| 2'                                                           | 07/01/2019                                                     |
| Data fine attività Promozione del tirocinio extracurriculare | Appartenenza a categorie svantaggiate                          |
| 07/10/2019                                                   | Nessuna delle precedenti tipologie.                            |

#### Figura 8 Dati sul tirocinante

Concludere la compilazione del modulo 1 valorizzando i Dati sul firmatario richiesti.

#### ATTENZIONE

Nel caso in cui il firmatario non coincide con il rappresentante legale il sistema chiederà di inserire le sue informazioni di dettaglio.

| Dati sul firmatario                  |                                                        |
|--------------------------------------|--------------------------------------------------------|
| Nome rappresentante legale           | Cognome rappresentante legale                          |
| nome                                 | cognome                                                |
| Codice fiscale rappresentante legale | Il firmatario coincide con il rappresentante legale? * |
| FRZ                                  | O Si                                                   |
|                                      | ● No                                                   |
| Nome firmatario *                    | Cognome firmatario *                                   |
|                                      |                                                        |
| Codice fiscale firmatario *          | Data di nascita *                                      |
|                                      | // <b>t</b>                                            |
| Provincia di nascita *               | Provincia di residenza *                               |
| - seleziona - 🗸 🗸                    | - seleziona - 🗸 🗸                                      |
| Indirizzo *                          | CAP *                                                  |
|                                      |                                                        |
| N. di telefono *                     | Indirizzo e-mail *                                     |
|                                      |                                                        |
| MODULO SUCCE                         | SALVA BOZZA                                            |

#### Figura 9 firmatario diverso dal rappresentante legale

Al termine della compilazione, cliccare su per confermare i dati inseriti e passare alla sezione successiva.

Il sistema effettua controlli sulle informazioni inserite nei termini di presenza dei dati obbligatori, formato e coerenza coi requisiti di partecipazione al bando. Nel caso in cui siano rispettate tutte le predette condizioni la pratica viene salvata e passa al modulo successivo, in caso contrario verrà segnalato in rosso il relativo messaggio di errore. Sarà necessario correggere i dati errati per poter proseguire.

## 3.2 Modulo 2: Richiesta rimborso indennità

| ← Indietro              |                                                       | Nuova                         | Domanda - ID Do             | manda: 28298                       |                                              |
|-------------------------|-------------------------------------------------------|-------------------------------|-----------------------------|------------------------------------|----------------------------------------------|
|                         | Procedimento<br>Garanzia Giovani Fase II<br>Inden     | <b>Stato Domanda</b><br>Bozza | Stato Processo<br>Modulo 01 | Soggetto Richiedente<br>FONDAZIONE | SCOPRI DI PIÙ<br>CONDIVIDI CON IL TUO GRUPPO |
|                         |                                                       |                               | Compila                     |                                    | ♥<br>NISUALIZZA                              |
| RIMBORSO                | INDENNITĂ TIROCINIO -<br>02<br>STA RIMBORSO INDENNITĂ |                               |                             |                                    |                                              |
| Pichio                  | sta rimborso indo                                     | anità                         |                             |                                    |                                              |
| Dati sull'              | attività Promozione del tin                           | ocinio extracurriculare       |                             |                                    |                                              |
| Data inizio<br>07/01/20 | 19                                                    |                               | Data<br>07/                 | a fine<br>10/2019                  |                                              |
| Dati sul t              | irocinio                                              |                               |                             |                                    |                                              |
| Codice com              | unicazione COB *                                      |                               |                             |                                    |                                              |
| Rimborse                | o per indennità di tirocinio                          | extracurriculare              |                             |                                    |                                              |
| Rimborso ri<br>0,00€    | iconosciuto                                           |                               |                             |                                    |                                              |
| Attenzio                | ne                                                    |                               |                             |                                    |                                              |
| La posizion             | e assicurativa (n.) è riportata diret                 | tamente nel progetto formati  | ra? *                       |                                    |                                              |
| O No                    |                                                       |                               |                             |                                    |                                              |
|                         |                                                       | MOD                           | ULO PRECEDENTE MODULO S     | SUCCESSIVO SALVA BOZZA             |                                              |

Figura 10 Modulo 2: Richiesta rimborso indennità

Nel secondo modulo è necessario compilare le informazioni richieste ai fini del rimborso indennità.

Visionare i Dati sull'attività Promozione del tirocinio extracurriculare e compilare i Dati sul tirocinio inserendo il codice di comunicazione COB.

Una volta valorizzata la COB, fare click in un punto qualsiasi dello schermo per attivare i controlli da parte del sistema e visualizzarne il risultato.

| Dati sul tirocinio                            |                                  |
|-----------------------------------------------|----------------------------------|
| Codice comunicazione COB *                    | Tipo COB                         |
| 10098                                         | Inizio rapporto                  |
| Tipologia contrattuale                        | Denominazione soggetto ospitante |
| TIROCINIO                                     | BEF                              |
| Codice fiscale/Partita IVA                    | Denominazione soggetto promotore |
| 012                                           | FONDAZIONE                       |
|                                               |                                  |
| Codica fiscale/Partita IVA soggetto promotore | Indirizzo sede di lavoro         |
| 0125                                          | VIA                              |
| Provincia sede di lavoro                      | Comune sede di lavoro            |
| b                                             | L                                |
| CAP                                           | Data inizio                      |
| 2                                             | 08/01/2019                       |
| Data fine                                     | Durata in giorni                 |
| 29/10/2019                                    | 294                              |
|                                               |                                  |

#### Figura 11 Dati sul tirocinio

Prendere visione dei **Dati sul tirocinio** riportati e compilare le informazioni richieste nella sezione **Dati sul contratto di lavoro**, che il sistema carica.

Inserire quindi il codice di comunicazione COB

| Dati sul contratto di lavoro |  |
|------------------------------|--|
| Codice comunicazione COB *   |  |
|                              |  |
|                              |  |

#### Figura 12 Dati sul contratto di lavoro

Fare click in un punto qualsiasi dello schermo per attivare i controlli e visualizzare il risultato.

| Dati sul contratto di lavoro                                                           |                                        |  |  |  |  |  |  |
|----------------------------------------------------------------------------------------|----------------------------------------|--|--|--|--|--|--|
| Codice comunicazione COB *                                                             | Tipo COB                               |  |  |  |  |  |  |
| 1009:                                                                                  | UNISOMM                                |  |  |  |  |  |  |
| Tipologia contrattuale                                                                 | Denominazione azienda                  |  |  |  |  |  |  |
| APPRENDISTATO PROFESSIONALIZZANTE O CONTRATTO DI MESTIERE PER<br>LAVORATORI STAGIONALI | FONDAZIONE                             |  |  |  |  |  |  |
| Codice fiscale/Partita IVA                                                             | Data inizio                            |  |  |  |  |  |  |
| 012                                                                                    | 27/11/2019                             |  |  |  |  |  |  |
| Data fine                                                                              | Durata in giorni                       |  |  |  |  |  |  |
| 26/08/2020                                                                             | 273                                    |  |  |  |  |  |  |
| Contratto di somministrazione?                                                         | Denominazione azienda somministratrice |  |  |  |  |  |  |
| Si                                                                                     | M£                                     |  |  |  |  |  |  |
| Codice fiscale azienda somministratrice                                                | Data inizio missione                   |  |  |  |  |  |  |
| 012:                                                                                   | 10/10/2019                             |  |  |  |  |  |  |
| Data fine missione                                                                     |                                        |  |  |  |  |  |  |
| 20/10/2019                                                                             |                                        |  |  |  |  |  |  |

#### Figura 13 Dati sul contratto di lavoro riportati

In funzione dei dati acquisiti, il sistema calcola e riporta il valore del Rimborso per indennità di tirocinio extracurriculare riconosciuto.

| Rimborso per indennità di tirocinio extracurriculare                              |
|-----------------------------------------------------------------------------------|
| Rimbarso ricanosciuto                                                             |
| 750,00€                                                                           |
|                                                                                   |
| Attenzione                                                                        |
| La posizione assicurativa (n.) è riportata direttamente nel progetto formativo? * |
| O si                                                                              |
| O No                                                                              |
|                                                                                   |
| MODULO PRECEDENTE MODULO SUCCESSIVO SALVA BOZZA                                   |
|                                                                                   |

#### Figura 14 Dati sul contratto di lavoro riportati

Proseguire la compilazione specificando se la posizione assicurativa è riportata nel progetto formativo o meno.

Al termine della compilazione, cliccare su per confermare i dati inseriti e passare alla sezione successiva.

Il sistema effettua controlli sulle informazioni inserite nei termini di presenza dei dati obbligatori, formato e coerenza coi requisiti di partecipazione al bando. Nel caso in cui siano rispettate tutte le predette condizioni la pratica viene salvata e passa al modulo successivo, in caso contrario verrà segnalato in rosso il relativo messaggio di errore. Sarà necessario correggere i dati errati per poter proseguire.

### 3.3 Modulo 3: Documenti

| ← Indietro                                      | Nuova Domanda - ID Domanda: 28298                           |                               |                             |                                       |                                           |     |  |  |  |  |
|-------------------------------------------------|-------------------------------------------------------------|-------------------------------|-----------------------------|---------------------------------------|-------------------------------------------|-----|--|--|--|--|
|                                                 | Procedimento<br>Garanzia Giovani Fase II<br>Inden           | <b>Stato Domanda</b><br>Bozza | Stato Processo<br>Modulo 01 | Soggetto Richiedente<br>FONDAZIONE    | SCOPRI DI PIÙ<br>CONDIVIDI CON IL TUO GRU | 990 |  |  |  |  |
| Compila • visualizza                            |                                                             |                               |                             |                                       |                                           |     |  |  |  |  |
| RIMBORSO II<br>Documi                           | ndennită tirocinio -<br>Xocumenti<br>Enti                   |                               |                             |                                       |                                           |     |  |  |  |  |
| Docum<br>Documen                                | ti da scaricare                                             |                               |                             |                                       |                                           |     |  |  |  |  |
| SCARICA Domanda di liquidazione delle indennità |                                                             |                               |                             |                                       |                                           |     |  |  |  |  |
| CARICA Dom                                      | <b>ti da caricare</b><br>nanda di liquidazione delle indenn | ità *                         | CARIC                       | A Registro presenze *                 |                                           |     |  |  |  |  |
| CARICA                                          |                                                             |                               | CAF                         | CARICA                                |                                           |     |  |  |  |  |
| CARICA Copi                                     | ia contratto di lavoro *                                    |                               | CARIC                       | A Convenzione *                       |                                           |     |  |  |  |  |
| CARICA                                          |                                                             |                               | CAF                         | RICA                                  |                                           |     |  |  |  |  |
| CARICA Prog                                     | getto formativo individuale *                               |                               | CARIC                       | A Copia copertura assicurativa *      |                                           |     |  |  |  |  |
| CARICA                                          |                                                             |                               | CAF                         | RICA                                  |                                           |     |  |  |  |  |
| ATTENZION                                       | E<br>unico filo comproncivo di tutt                         | ta la documentazione          | CARIC                       | A Cedolini e bonifico pagamenti *     |                                           |     |  |  |  |  |
| Cancare un                                      | runico nie comprensivo ai taŭ                               | a la documentazione           | CAF                         | ACA                                   |                                           |     |  |  |  |  |
| CARICA Dele                                     | ega per firmatario *                                        |                               | CARIC                       | A Copia documento d'identità firmatar | io *                                      |     |  |  |  |  |
| CARICA                                          |                                                             |                               | CAF                         | RICA                                  |                                           |     |  |  |  |  |
|                                                 |                                                             | мо                            | DULO PRECEDENTE INVIA A PRO | TOCOLLO SALVA BOZZA                   |                                           |     |  |  |  |  |

#### Figura 15 Modulo 3: Documenti

In questo modulo è necessario effettuare il caricamento a sistema della documentazione richiesta.

Nell'area Documenti da scaricare effettuare il download della Domanda di liquidazione, selezionando l'apposito link

SCARICA Domanda di liquidazione delle indennità . tale documento dovrà essere ricaricato a sistema digitalmente firmato.

Nell'area Documenti da Caricare è riportato l'elenco dei documenti da caricare tramite il bottone CARICA

Concludere la compilazione della domanda selezionando il bottone

#### ATTENZIONE

Una volta effettuato l'invio della pratica non sarà più possibile modificare i dati inseriti.

# 4. Area pratiche

In qualunque momento è possibile accedere alla propria pratica tramite selezionando le voci di menu

- IN LAVORAZIONE: ovvero tutte le pratiche di cui l'utente ha in carico la compilazione;
- TUTTE LE DOMANDE: ovvero tutte le pratiche visibili dall'utente.

| Bandi online                                                                                                    |                                |               |        |               |               |         | 12:44<br>19 Settembre 2018 | S VAI SU SIAG |  |
|----------------------------------------------------------------------------------------------------|--------------------------------|---------------|--------|---------------|---------------|---------|----------------------------|---------------|--|
|                                                                                                    | Home Servizi                   | Abitativi Ba  | ındi   | Profilo       |               |         |                            |               |  |
|                                                                                                    | Tutte le domande               | In lavorazion | 2 1    | Tutti i bandi |               |         |                            |               |  |
| Figura 16 Menu pratiche                                                                                                    |                                |               |        |               |               |         |                            |               |  |
| È possibile ricercare le pratiche d'interesse selezionando una delle due voci, ad esempio                                   |                                |               |        |               |               |         |                            |               |  |
| Cliccando sul bottone del procedimento di interesse è possibile visualizzare il dettaglio delle pratiche ad esso associate. |                                |               |        |               |               |         |                            |               |  |
| Bandi online                                                                                                    |                                |               |        |               |               |         |                            |               |  |
| Fornitori                                                                                                    | Giustificativi Tutte           | le domande    | In lav | vorazione     | Tutti i bandi |         |                            |               |  |
| Q Garanzia Giovani Fase II Indennità Tiroci                                                                                 | ini                            |               |        |               |               | Ricer   | ca avanzata                | ~             |  |
| Ricerca domande: Garanzia Giovani Fase II Indennità Tirocini 🗙<br>Ho trovato 1 risultato                                    |                                |               |        |               |               |         |                            |               |  |
|                                                                                                    | CEDIMENTO 🗢                    |               |        |               | NUMERO DO     | MANDE 🗢 |                            |               |  |
| RLE12019009608 Garanzia Gior                                                                                                | vani Fase II Indennità Tirocir | ni            |        |               | 2             |         | ELENCO DO                  | MANDE         |  |
| << < 1 /1 > >><br>Garanzia Giovani Fase II Indennità Tirocini (RLE12019009608)                                              |                                |               |        |               |               |         |                            |               |  |

| ID<br>Domanda 🗢 | TITOLO DOMANDA 🗢                       | STATO<br>Domanda 🗢 | STATO<br>PROCESSO 🗢      | SOGGETTO RICHIEDENTE 🗢 | STATO DI<br>LAVORAZIONE | ULTIMO<br>AGGIORNAMENTO 🗸 |      |
|-----------------|----------------------------------------|--------------------|--------------------------|------------------------|-------------------------|---------------------------|------|
| 28298           | Indennità Tirocini 2019 - FONDAZIONE I | Bozza              | Modulo 03 -<br>Documenti | FONDAZIONE N           | ABENE<br>DONATA         | 07/11/2019 12:21:06       | APRI |

#### Figura 17 Tutte le domande: dettaglio procedimento selezionato

Basterà cliccare sul bottone della pratica di interesse per accedervi.